# Selaimen historiatietojen poistaminen Android puhelimella

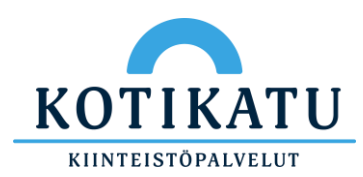

# Paina selaimen oikeasta yläkulmasta kolmea pistettä

#### Valitse "Historia"

Valitse "Poista selaustiedot ... "

Varmista, että kaikki vaihtoehdot ovat valittuina ja paina tämän jälkeen "Aikaväli" valikkoa

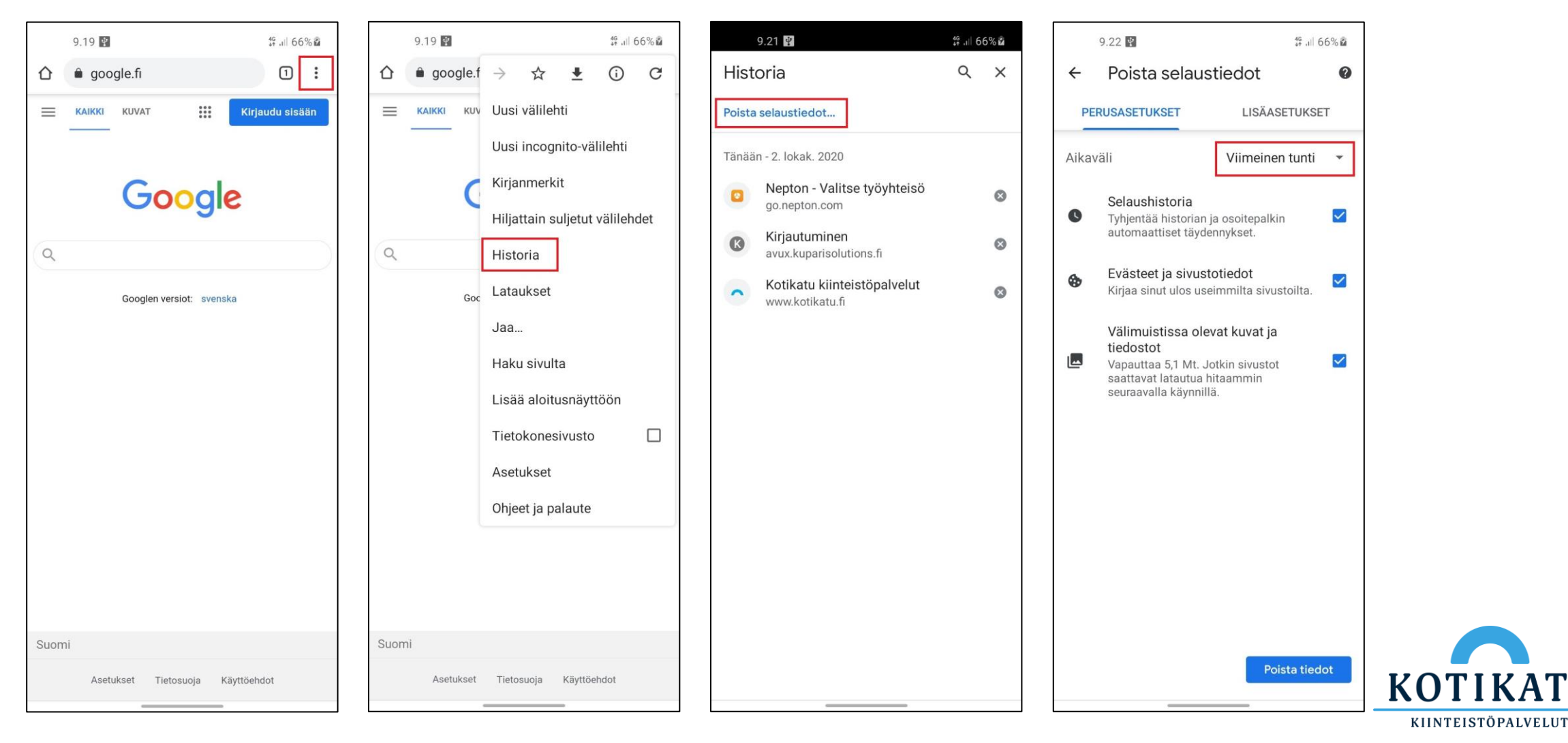

#### Valitse "Kaikki" vaihtoehto esiin tulevasta valikosta

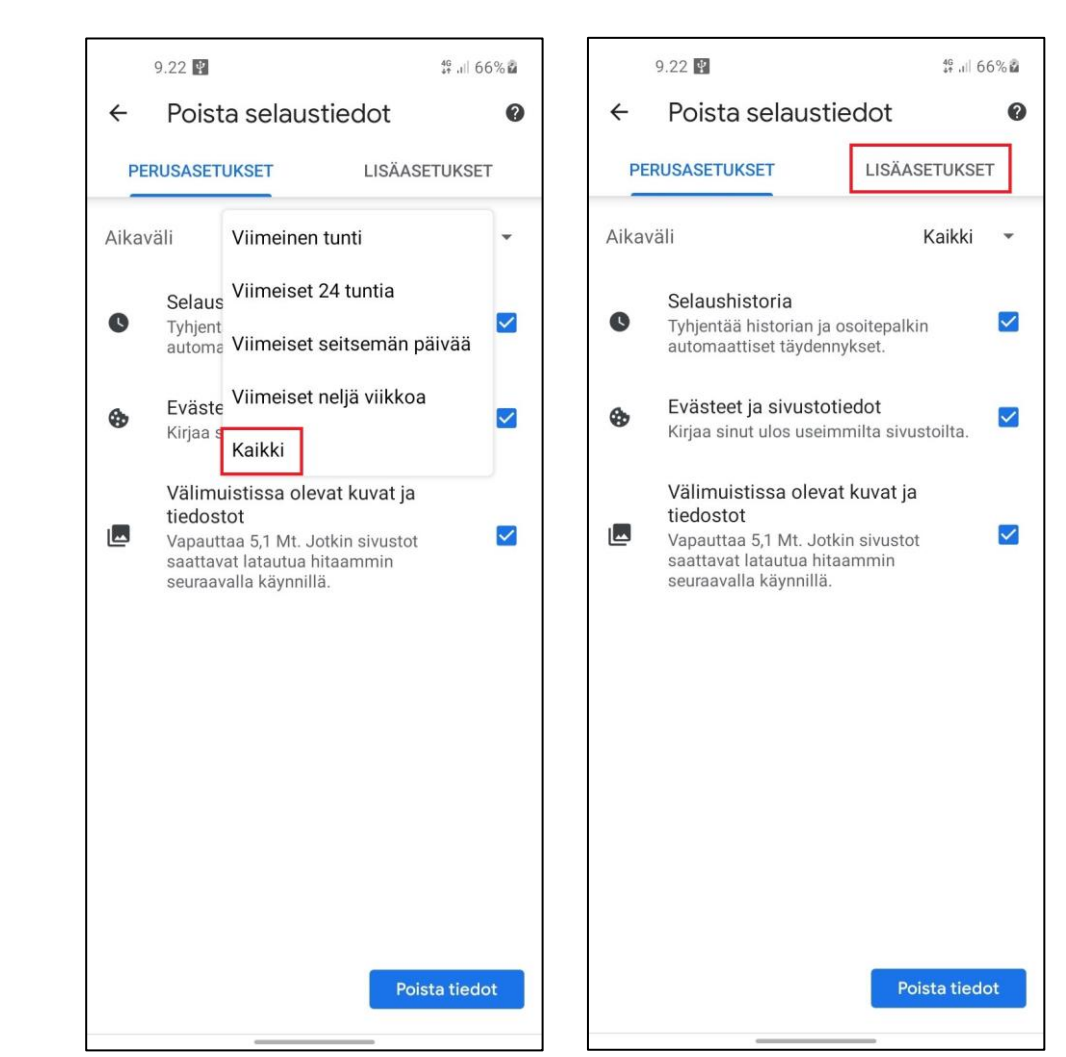

Valitse "LISÄASETUKSET"

## Varmista, että kolme ylintä vaihtoehtoa ovat valittuina ja paina tämän jälkeen "Aikaväli" valikkoa

## Valitse "Kaikki" vaihtoehto esiin tulevasta valikosta

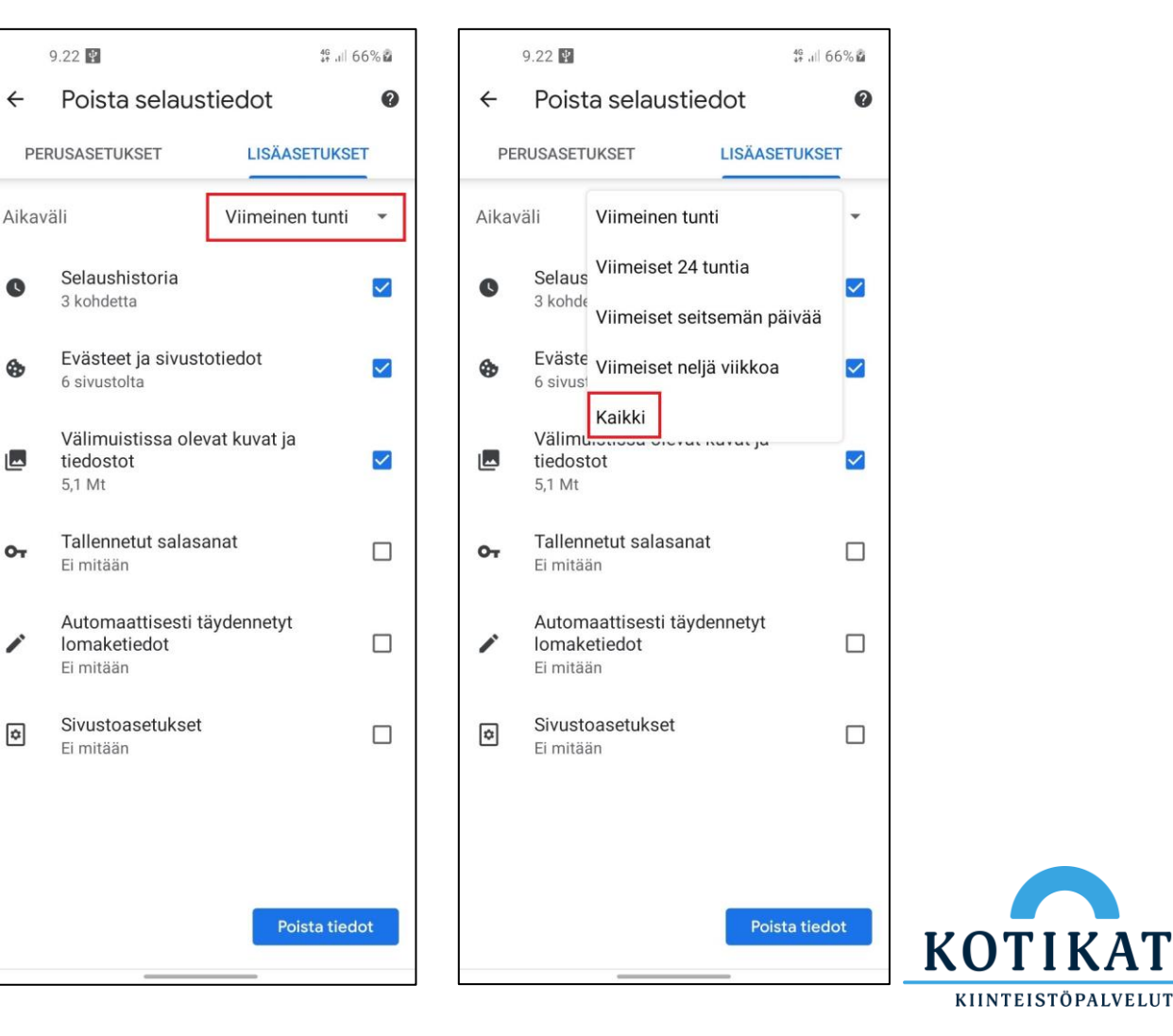

# Valitse lopuksi "Poista tiedot"

|                            | 9.22                                              |            | 46<br>4† ,ı∥ 66% â |          |
|----------------------------|---------------------------------------------------|------------|--------------------|----------|
| ÷                          | Poista selaustie                                  | edot       |                    | 0        |
| PERUSASETUKSET LISÄASETUKS |                                                   |            | SETUKSE            | т        |
| Aikaväli                   |                                                   |            | Kaikki             | •        |
| C                          | Selaushistoria<br>3 kohdetta                      |            |                    | <b>×</b> |
| ٩                          | Evästeet ja sivustotiedot<br>6 sivustolta         |            |                    |          |
|                            | Välimuistissa olevat<br>tiedostot<br>5,1 Mt       | t kuvat ja |                    | <b>×</b> |
| 07                         | Tallennetut salasana<br>Ei mitään                 | at         |                    |          |
| 1                          | Automaattisesti täyo<br>Iomaketiedot<br>1 ehdotus | dennetyt   |                    |          |
| ۵                          | Sivustoasetukset<br>1 sivusto                     |            |                    |          |
|                            |                                                   |            |                    |          |
|                            |                                                   |            |                    |          |
| Poista tiedot              |                                                   |            |                    |          |
|                            |                                                   | _          |                    |          |

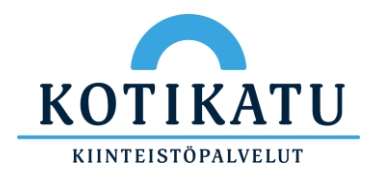